"山添つながりアプリ めぇめぇ"の登録方法

### **1. アプリをインストールします。** ストアから「山添つながりアプリ めぇめぇ」 をダウンロードします。

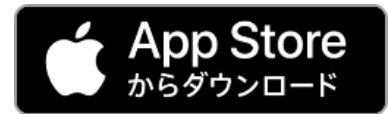

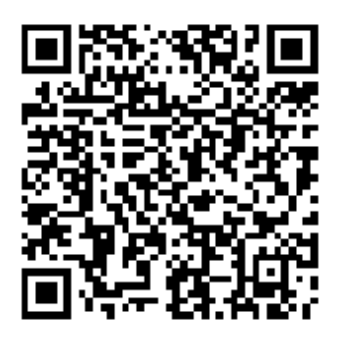

※各ストアから "山添村"と検索して インストールすることも できます。

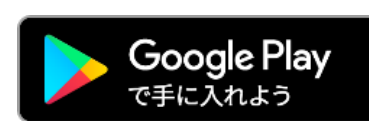

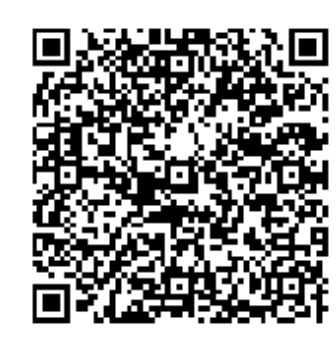

## 2. アイコンを押してアプリを起動します。

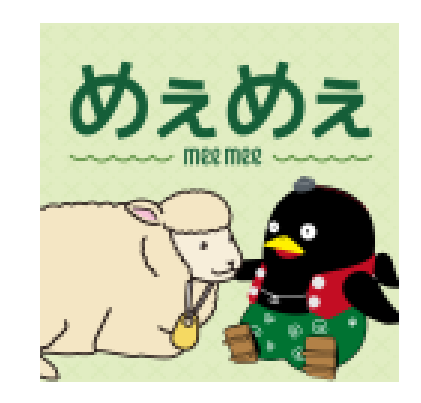

#### 3. 通知許可を確認します。

アプリから通知を受け取る場合は、 「許可」ボタンを押します。  "山添つながりアプリ(めえめ え)"は通知を送信します。よろ しいですか?
通知方法は、テキスト、サウンド、アイコ ンバッジが利用できる可能性があります。 通知方法は"設定"で設定できます。

許可

許可しない

# **4. 言語を選択します。**

※日本語しかない場合は日本語を選択します。

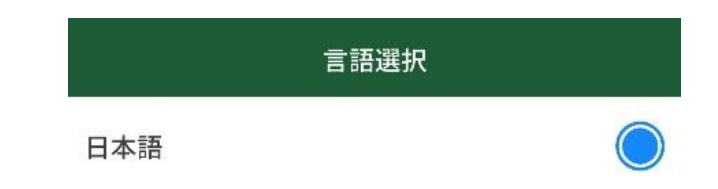

### 5.利用規約を確認します。

利用規約をご確認の上、 「次へ」ボタンを押します。

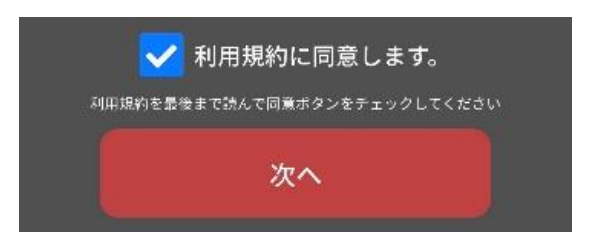

#### 6. 設定を確認します。 プッシュ通知で受け国

してください。

プッシュ通知で受け取りたい情報とアプリ内でお知らせを 表示する情報を選択して、「次へ」ボタンを押します。 (なお、初期設定では、地区・消防団役員・消防団・職員を除く

全ての項目を「オン」にしています。必要に応じて手動で設定

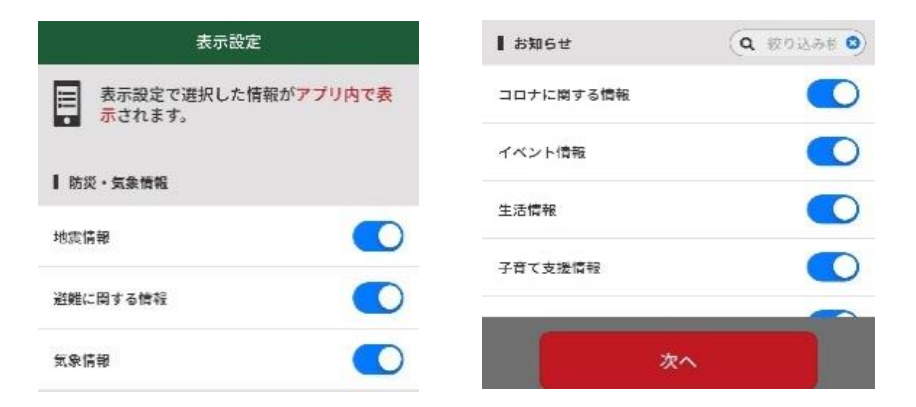

## 7. アプリの機能を確認して準備完了です。

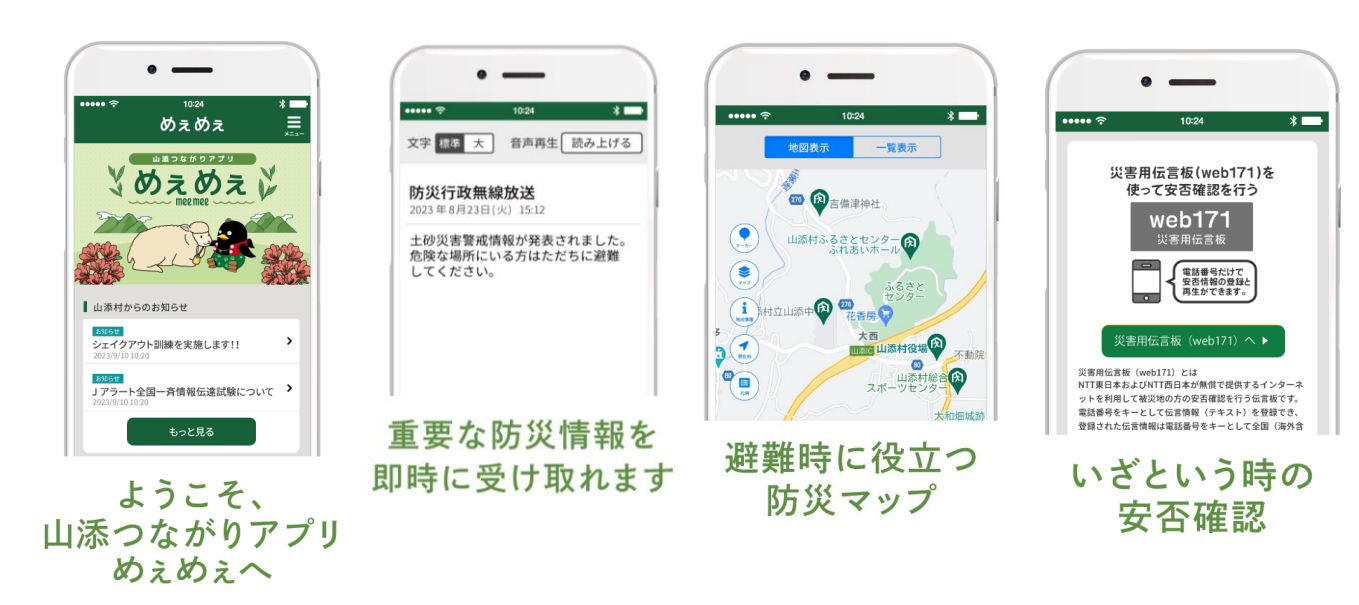

## 8. ごみカレンダーを登録します。

アプリ登録完了後にアプリメニューにある ごみカレンダーを押し、地区を選択します。 (画像では"室津"を選択していますが、 地区ごとに収集日が異なりますので お住まいの地区を設定してください。)

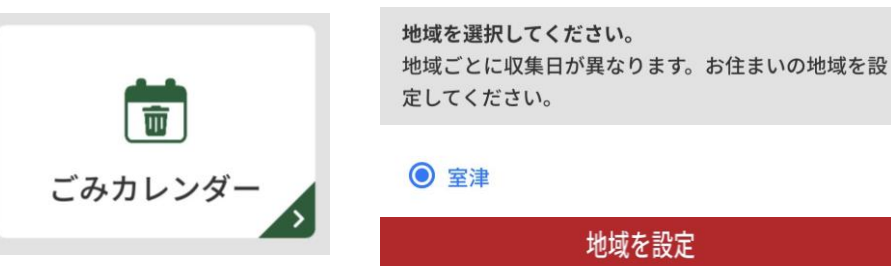